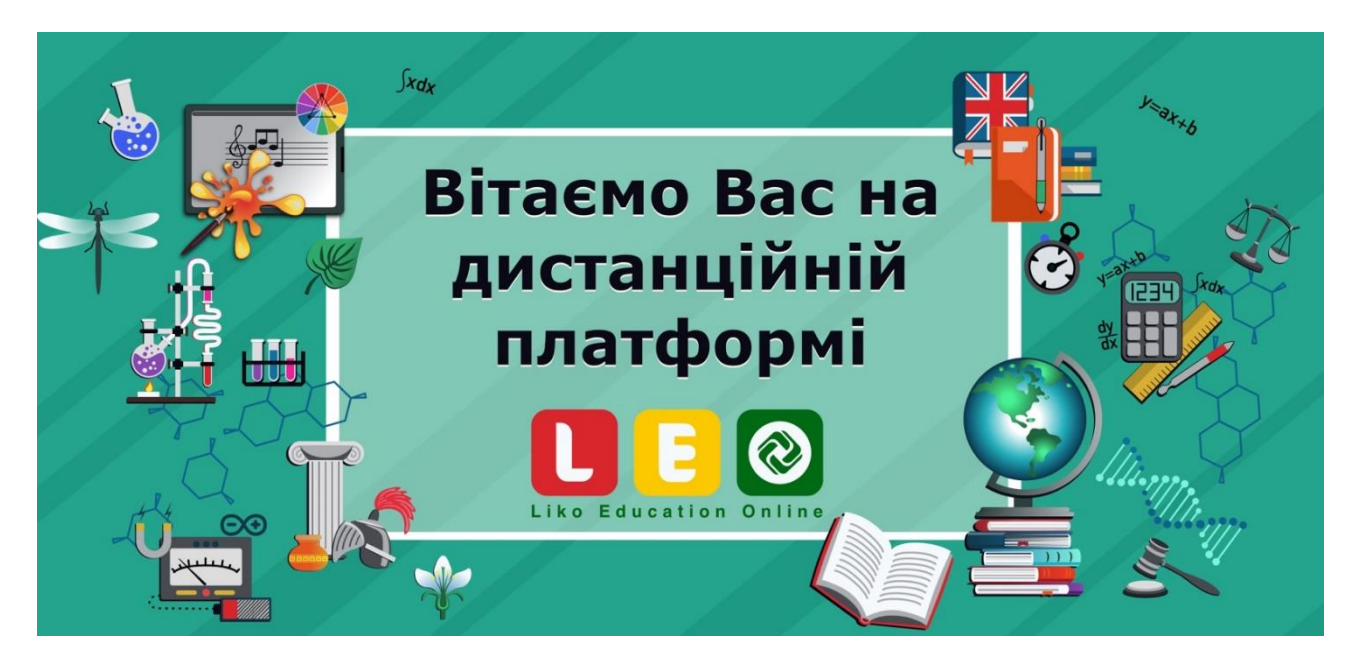

1) Для реєстрації на дистанційній платформі Liko Education Online, необхідно перейти за посиланням:

https://leo.org.ua/lms/login/index.php

Натиснути на кнопку «Створити новий обліковий запис»:

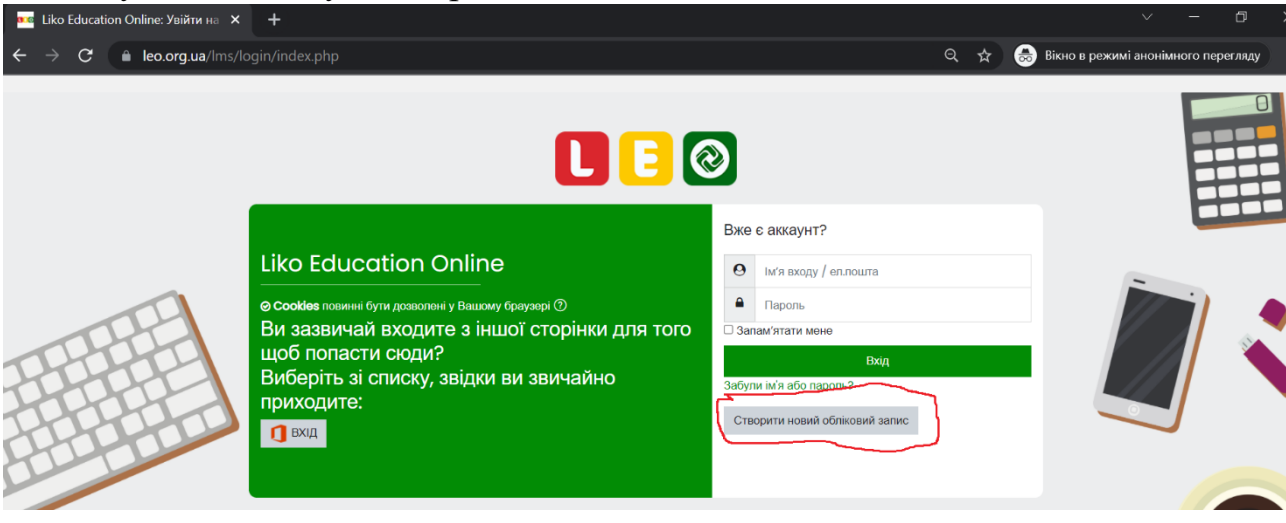

Далі потрібно заповнити обов'язкові поля, які позначені червоними знаками оклику і натиснути на кнопку «Створити запис»

| ма Новий обліковий запис 🛛 🗙 | +                           | ~ - <b>5</b> X                                                                                                    |
|------------------------------|-----------------------------|----------------------------------------------------------------------------------------------------|
| ← → C 🔒 leo.org.ua/lms/le    | ogin/signup.php?            | 🔍 📩 😸 Вікно в режимі анонімного перегляду 🚦                                                                                                    |
|                              |                             | L E @                                                                                                    |
|                              | Новий обліковий запис       | т Згорнити все                                                                                                    |
|                              | Створити користувача для в  | оду в систему 🔻                                                                                                    |
|                              | Ім'я входу                  |                                                                                                    |
|                              |                             | Ваш пароль повинен мати принаймні 8 символів, принаймні 1 цифр(а), принаймні 1 букв(а) нижнього регістру, принаймні<br>1 букв(а) верхнього регістру |
|                              | Пароль                      |                                                                                                    |
|                              | Більше інформації 👻         |                                                                                                    |
|                              | Електронна пошта            |                                                                                                    |
|                              | Електронна пошта (повторно) |                                                                                                    |
|                              | Прізвище                    |                                                                                                    |
|                              | luía 🔘                      |                                                                                                    |
|                              | Місто                       |                                                                                                    |
|                              | Країна                      | Україна е                                                                                                    |
|                              |                             | Створини запис Скасувати                                                                                                    |
| 🔳 🔎 🖽 🥫 📀                    | 🐂 🐝 🖷 🛷                     | 2°C Mostly cloudy へ 底 空 4 回 ENG 18:24<br>28.02.2022                                                                                                 |

Після чого на вказану електронну пошту надійде лист з інструкцією і посиланням за яким потрібно перейти, щоб завершити реєстрацію:

|   | Liko Education Online: підтвердження облікового запису 😕                                                                                                    | Входящие ×               |                      | ē       | Ø  |
|---|----------------------------------------------------------------------------------------------------|--------------------------|----------------------|---------|----|
| • | <b>Баглай Юрій (via LEO)</b> <registration@leo.org.ua><br/>кому: мне ▼</registration@leo.org.ua>                                                                                   | 18:26 (1 минуту назад)   | $\stackrel{4}{\sim}$ | •       | :  |
|   | Вітаємо,                                                                                                    |                          |                      |         |    |
|   | На сайті 'Liko Education Online' запитано новий обліковий запис з адресою Вашої електронної пошт                                                                                   | И.                       |                      |         |    |
|   | Щоб підтвердити обліковий запис, зверніться за росиленням на веб-адресу:                                                                                                    |                          |                      |         |    |
| ς | https://leo.org.ua/Ims/login/confirm.php?data=CbKwCRaiDMo24Pq/ivan2.                                                                                                    |                          |                      |         |    |
|   | В більшості програм електронної пошти цей рядок буде виглядати як синій рядок гіперпосилання, н<br>спрацьовує, то скопіюйте цей рядок до адресного рядка вашого інтернет оглядача. | а який Ви можете натисну | /ти. Які             | цо це н | łe |
|   | З повагою, адміністратор                                                                                                    |                          |                      |         |    |
|   | Адміністратор Користувач                                                                                                    |                          |                      |         |    |

В результаті ви перейдете на сторінку дистанційної платформи на якій потрібно натиснути на кнопку «Продовжити»

| $\leftrightarrow \rightarrow C$ $$ leo.org.ua/li | lms/login/confirm.php?data=CbKwCRaiDMo24Pq/ivan2 | QE | \$ | ž 🛪 | И         |
|--------------------------------------------------|--------------------------------------------------|----|----|-----|-----------|
| = 🚺 🔁 🞯                                          |                                                  |    | Ą  | Q   | 0         |
| Пиформаційна панель                              |                                                  |    |    |     |           |
| 🛱 Головна сторінка                               | Like Education Online                            |    |    |     |           |
| 🖽 Календар                                       | Liko Eddedtion Online                            |    |    |     |           |
| 🕒 Особисті файли                                 | Інформаційна панель Реєстрацію підтверджено      |    |    |     |           |
|                                                  |                                                  |    |    |     |           |
|                                                  | Дякую, Наболанова                                |    |    |     |           |
|                                                  | Ресстрацію підтверджено                          |    |    |     |           |
|                                                  | Продовиити                                       |    |    |     |           |
|                                                  |                                                  |    |    |     |           |
|                                                  |                                                  |    |    |     |           |
|                                                  |                                                  |    |    | 2   | $\square$ |
|                                                  |                                                  |    |    |     |           |

Далі потрібно ввести ім'я входу і ваш пароль:

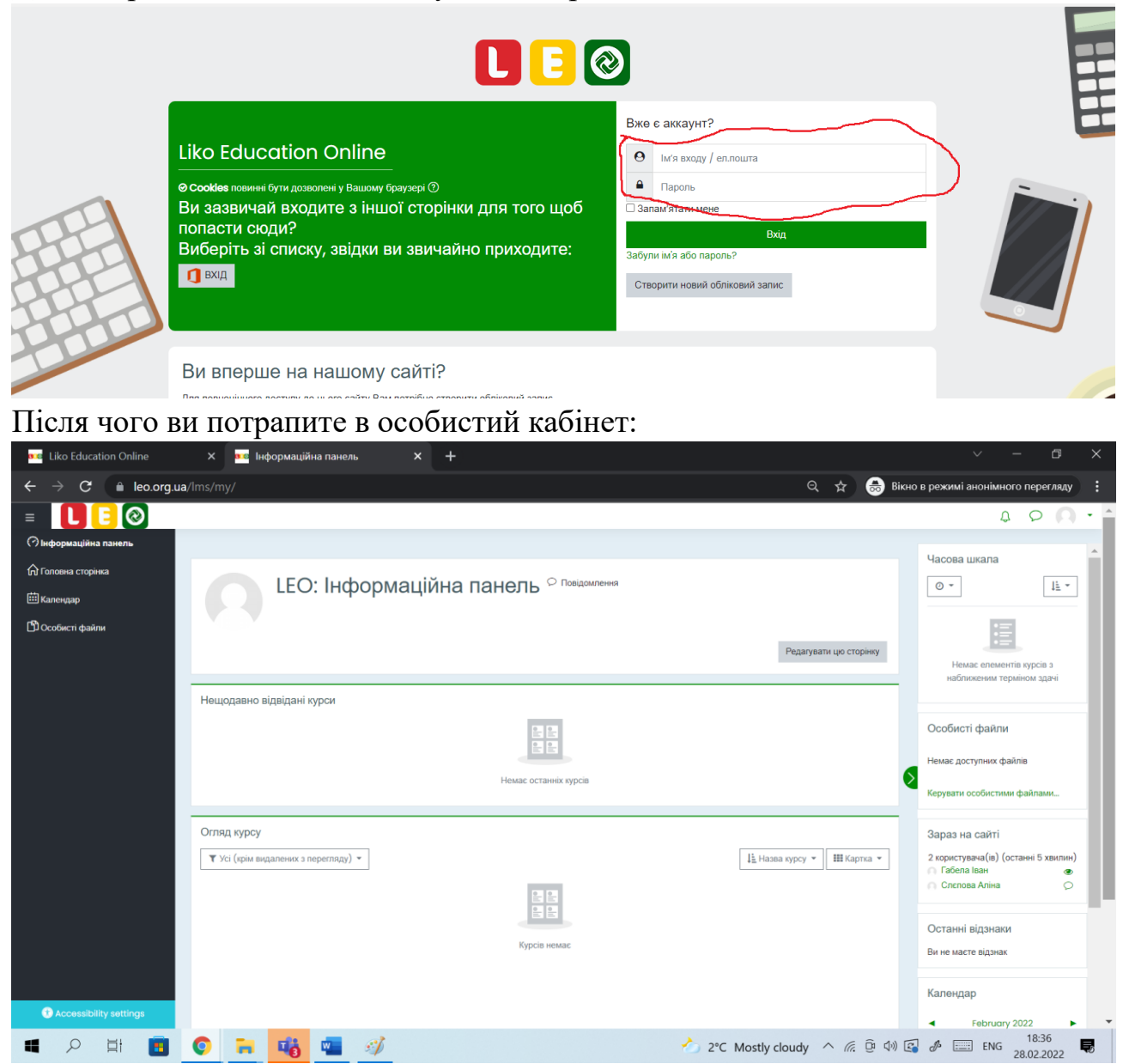

2) Далі потрібно зареєструватись на курси класу в якому навчається учень/учениця. Для цього потрібно перейти за посиланням: http://surl.li/blyrk

# завантажити файл з номером вашого класу:

| Liko Edu ×   ••• Kypc: An                                                | 🗙   🚥 LEO: Кер 🗙   🤹 Книга ба 🗙   🐧 Дома  | шин × • Eкстерни × 11 це               | нтрал × K Ново              | сти 🗙   M Liko Er<br>1962Fi kolomiets lil | du ×   +                                   | - • ×              |
|--------------------------------------------------------------------------|-------------------------------------------|----------------------------------------|-----------------------------|-------------------------------------------|--------------------------------------------|--------------------|
|                                                                          | Drive $ ho Пошук$                         | ,,,,,,,,,,,,,,,,,,,,,,,,,,,,,,,,,,,,,, |                             |                                           | © ? Is                                     | ан Сергійович 🛛 🛚  |
| Іван Сергійович                                                          | 🕂 Створити 🗸 🛍 Відкрити 🗸 🖄 Под           | ілитися 🛛 📀 Копіювати посиланн         | я 🛓 Завантажити             | 💼 Видалити                                | … ↓≡ Сортування ~ >                        | < Вибрано 1 🛛 🗸    |
| <ul> <li>Мої файли</li> <li>Останні</li> </ul>                           | Мої файли > LEO > <b>Екстернат</b> 🕫      |                                        |                             |                                           | Передано 10 елементів до<br>139 КБ         | "Екстернат"        |
| д <sup>к</sup> Спільні<br>Б Кошик                                        | [] м'я ∽                                  | Відкрити                               | втор змін 👻                 | Розмір файлу 🗸                            | Спільний доступ                            |                    |
| Швидкий доступ                                                           | i S.docx                                  | Попередній перегляд                    | ан Сергійович Коломієї      | 13,3 KE                                   | д <sup>е</sup> Спільний доступ             |                    |
| ліко-ліцей (4-11 класи)                                                  | 2.docx                                    | Поділитися                             | ан Сергійович Коломієї      | 13,3 КБ                                   | д <sup>8</sup> Спільний доступ             |                    |
| Ліко-школа                                                               | 📀 👜 <sup>31</sup> 4.docx                  | В : Копіювати посилання                | ан Сергійович Коломієї      | 13,3 KB                                   | <sub>д</sub> <sup>р.</sup> Спільний доступ |                    |
| пк Проєкт "Кібербезпека"                                                 | dia <sup>21</sup> 7.docx                  | Керувати доступом<br>Завантажити       | ан Сергійович Коломієї      | 14,5 K5                                   | д <sup>8</sup> Спільний доступ             |                    |
| <ul> <li>7 ас Алгебра (2-га гру</li> <li>9а Алгебра Геометрія</li> </ul> | in <sup>25</sup> .docx                    | Видалити                               | ан Сергійович Коломієї      | 13,2 КБ                                   | д <sup>0</sup> Спільний доступ             |                    |
| 🛚 Куратори Лео                                                           | 6.docx                                    | Перемістити до                         | ан Сергійович Коломієї      | 13,7 KE                                   | g <sup>R</sup> Спільний доступ             |                    |
| м Математики                                                             | e <sup>12</sup> 9.docx                    | Копіювати до                           | ан Сергійович Коломієї      | 14,1 K5                                   | д <sup>8</sup> Спільний доступ             |                    |
| 🔹 Інформатика 1                                                          | in all all all all all all all all all al | Перейменувати                          | ан Сергійович Коломієї      | 14,1 K5                                   | д <sup>9</sup> Спільний доступ             |                    |
| Більше місць                                                             | ill.docx                                  | Автоматизувати                         | э<br>ан Сергійович Коломісі | 14,7 КБ                                   | д <sup>р.</sup> Спільний доступ            |                    |
| Створити спільну бібліоті                                                | il.docx                                   | журнал версіи<br>Докладні відомості    | ан Сергійович Коломієї      | 14,5 КБ                                   | д <sup>о</sup> Спільний доступ             |                    |
| Завантажити програми 👻                                                   | o 😑 📫 🔤 🛷 🔊                               |                                        | - 1°C Mc                    | stly cloudy                               | (c 🛱 📣 🗔 EN                                | G <sup>18:46</sup> |

## і відкрити його:

| 🔁 4.pdf - Adobe Acrobat Pro                                     | - 🗆 ×                   |
|-----------------------------------------------------------------|-------------------------|
| Файл Редактирование Просмотр Окно Справка                       | ×                       |
| 📴 Открыть 🗧 Создать 🔻 📄 🕋 🚔 🌌 🖂 🕸 🦻 🎶 🔓 Наст                    | ройка 🔻 🚺 🛃             |
| 👔 🕘 1 / 1 🚺 🖑 😑 🛖 97,9% 💌 🔚 🗄 Инструменты Заполнить и подписать | Комментарии             |
|                                                                 | ^                       |
|                                                                 |                         |
| И 4 клас                                                        |                         |
|                                                                 |                         |
| <u>Мовно-літературний курс 4 клас (Екстернат)</u>               |                         |
| <u>ART studio 4 клас (Екстернат)</u>                            |                         |
| <u>Я досліджую світ 4 клас (Екстернат)</u>                      |                         |
| Математика 4 клас (Екстернат)                                   |                         |
| <u>Інформатика 4 клас (Екстернат)</u>                           | ~                       |
| 💶 🔎 🛱 🖪 📀 🐂 🍓 📲 🗳 🌒 📐                                           | укр 18:42<br>28.02.2022 |

# Далі потрібно натиснути на обраний курс затиснувши при цьому кнопку «Cntr»:

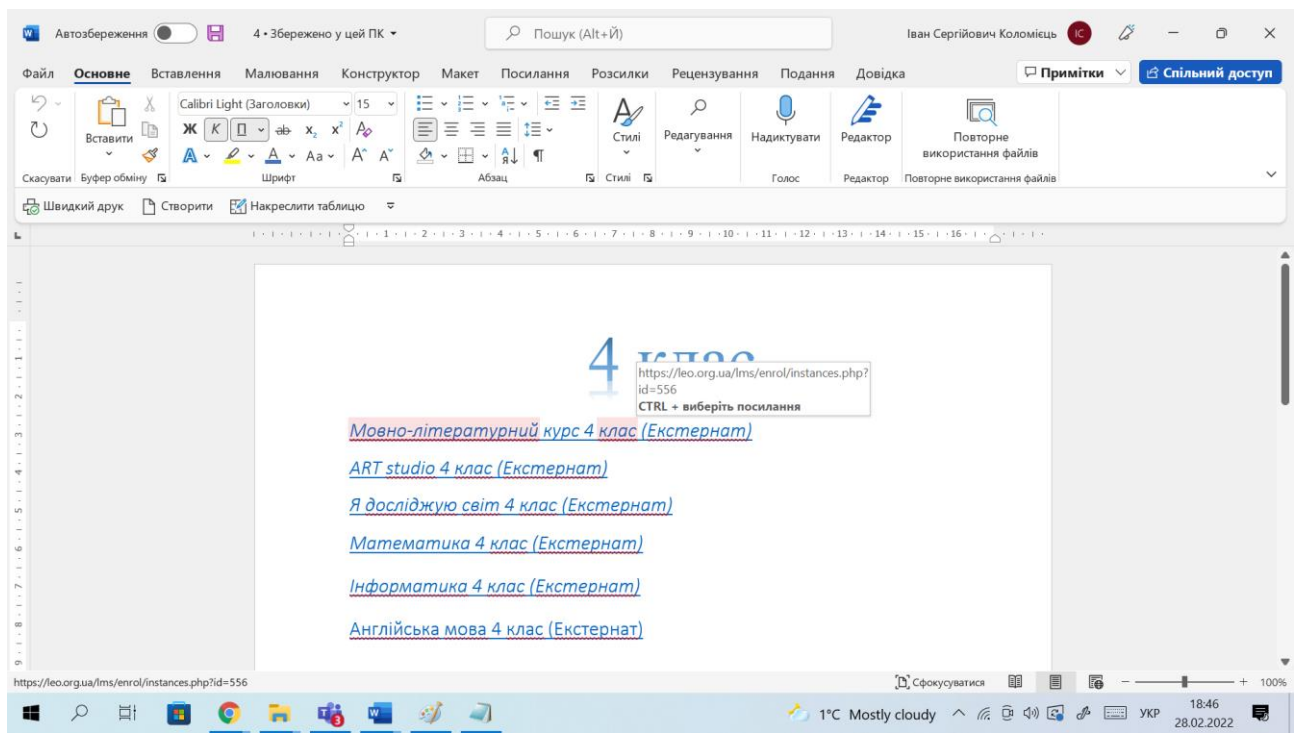

#### Далі потрібно натиснути на кнопку «Зареєструвати мене»

| 📫 Liko Ed 🗙 📔 🚥 Kype: / 🗙 📔 🗖                                 | 🚥 LEO: К. 🗙   🍓 Книга 🗙   🧃 Домац 🗙   🌰 Екстер 🗙   🚺 центр 🗙   🔣 Новос 🗙   M Liko Ec 🗙 🚥 Мовнс 🗙                                     | +          | $\sim$   | - 0                | ×            |
|---------------------------------------------------------------|----------------------------------------------------------------------------------------------------|------------|----------|--------------------|--------------|
| $\leftrightarrow$ $\rightarrow$ C $\triangleq$ leo.org.ua/lms | ns/enrol/index.php?id=556                                                                                                    | Q          | 6 \$     | Ø *                | и :          |
| = 🚺 🗄 🞯                                                       |                                                                                                    |            | Q        | 0                  | <b>)</b> - ^ |
| 🔿 Інформаційна панель                                         | Інформаційна панель Курси Основні курси (Екстернат) 4 клас Мовно-літературнийЕ Зарахувати мене на цей курс                           | Опції зара | ахування |                    |              |
| 🟠 Головна сторінка                                            |                                                                                                    |            |          |                    |              |
| 🖽 Календар                                                    | Опції зарахування                                                                                                    |            |          |                    |              |
| D Сообисті файли                                              | ✓ ekster_ml Кодове слово не потрібне Кодовеслово не потрібне Кодовеслово не потрібне Кодовеслово не потрібне Кодовеслово не потрібне |            |          |                    |              |
|                                                               |                                                                                                    |            |          |                    |              |
| Accessibility settings                                        |                                                                                                    |            |          |                    | -            |
| 🔳 🔎 🖬 🧾 🤇                                                     | ) 🧰 🍓 🚽 🧳 🧻 🔧 🔥 1°C Mostly cloudy 🔨 🌾 🖗                                                                                              | ( ()) 🔂 🔑  | УКР      | 18:47<br>28.02.202 | 2 🗟          |

## А далі натиснути на кнопку «Продовжити»:

| 🚾 Liko Education Online                             | 🗙 🛛 🚾 Інформаційна панель                   | 🗙 📔 🥌 Екстернат – OneDrive                      | × 🚾 Помилка | × +                       | ~ - ø ×                                                                                                    |
|-----------------------------------------------------|---------------------------------------------|-------------------------------------------------|-------------|---------------------------|----------------------------------------------------------------------------------------------------|
| $\leftarrow$ $\rightarrow$ C $\triangleq$ leo.org.u | a/lms/enrol/instances.php?id=556            |                                                 |             | 🔍 🕁 🌧 Вікно               | в режимі анонімного перегляду                                                                                                    |
| = 🚺 🗄 🞯                                             |                                             |                                                 |             |                           | 0 Q .                                                                                                    |
| 🔿 Інформаційна панель                               |                                             |                                                 |             |                           |                                                                                                    |
| 🏠 Головна сторінка                                  | Мовно-пітературни                           | ий курс 4 клас (Ексте                           | ернат)      |                           |                                                                                                    |
| 🖽 Календар                                          |                                             | и курс ч юне (Ексте                             | sphar)      |                           |                                                                                                    |
| 岱 Особисті файли                                    | перормацина панель топовна сторнка          |                                                 |             |                           |                                                                                                    |
| 分 My active courses <                               |                                             |                                                 |             |                           |                                                                                                    |
| і≡ Розділи курсу <                                  | Ви зараховані на курс.                      |                                                 |             |                           | ×                                                                                                    |
|                                                     | Вибачте, але ваші поточні права не дозволяю | ть вам цього робити (Переглядати зарахування на | курсах)     |                           |                                                                                                    |
|                                                     | Докладніше про цю помилку.                  |                                                 |             |                           |                                                                                                    |
|                                                     |                                             |                                                 | Продовжити  |                           |                                                                                                    |
|                                                     |                                             |                                                 |             |                           |                                                                                                    |
|                                                     |                                             |                                                 |             |                           |                                                                                                    |
|                                                     | https://leo.org.ua                          |                                                 |             |                           | •                                                                                                    |
|                                                     |                                             |                                                 |             |                           |                                                                                                    |
|                                                     |                                             |                                                 |             |                           |                                                                                                    |
| Accessibility settings                              |                                             |                                                 |             |                           |                                                                                                    |
|                                                     | . 1                                         |                                                 |             |                           |                                                                                                    |
| 1.pdf                                               |                                             |                                                 |             |                           | Показати все 🗙                                                                                                    |
| 🔳 🖉 🖬 🔳                                             | 🌔 🗃 🍓 📹 🚿                                   | 2                                               |             | y cloudy \land 🦟 ট্রি 🕬 🛐 | ирани и 18:48 инстрании и 18:48 инстрании и 18:48 |

### I ви отримаєте доступ до курсу:

| 🚾 Liko Education Online | х 🔤 Інформаційна панель 🗴 🥧 Екстернат – OneDrive x 🚾 Курс: Мовно-літературний курс 🗴 🕂 🗸 — 🗇 🗙                             |
|-------------------------|----------------------------------------------------------------------------------------------------|
| ← → C 🔒 leo.org.u       | ја/lms/course/view.php?id=556 🍳 🚖 Вікно в режимі анонімного перегляду 🚦                                                    |
| = 🚺 🗄 🞯                 | φ ρ 🔘 -                                                                                                    |
| і≡ Розділи курсу <      |                                                                                                    |
| & Учасники              |                                                                                                    |
| 😞 Відзнаки              | мовно-лпературний курс 4 клас (Екстернат)                                                                                  |
| 🖒 Компетенції           | Інформаційна панель Мої курси Мовно-літературнийЕ                                                                          |
| <b>匪</b> Журнал оцінок  |                                                                                                    |
| 🕜 Інформаційна панель   | Ваш прогрес 🕥                                                                                                    |
| 🏠 Головна сторінка      | Новини                                                                                                    |
| <b>Ш</b> Календар       | Пам'ятка                                                                                                    |
| 🖺 Особисті файли        | Mark as done                                                                                                    |
| Sea My active courses < |                                                                                                    |
|                         | Мова і мовлення                                                                                                    |
|                         | Урок I. Мова – жива скарбници історії народу. Мова і мовлення. Культура мовлення. Старії і нові слова. Сторінка 1          |
|                         | Mark as done                                                                                                    |
|                         | В Урок І. Мова – жива скарбници історії народу. Моваї мовлення. Культура мовлення. Старії і нові слова. Практичні завдання |
|                         | Mark as done                                                                                                    |
| Accessibility settings  | A Voce I Diena secret a terra                                                                                              |
| 1.pdf                   | Локазати все Х                                                                                                    |
| 🖿 🔎 🖬 🔳                 | O → 1°C Mostly cloudy ∧ 𝔅 0 ↔ 0 ↔ 18.48     28.02.2022                                                                     |

Таку реєстрацію потрібно повторити для усіх курсів вашого класу і вкінці перейти за посиланням <u>https://leo.org.ua/</u> і натиснути «Увійти»:

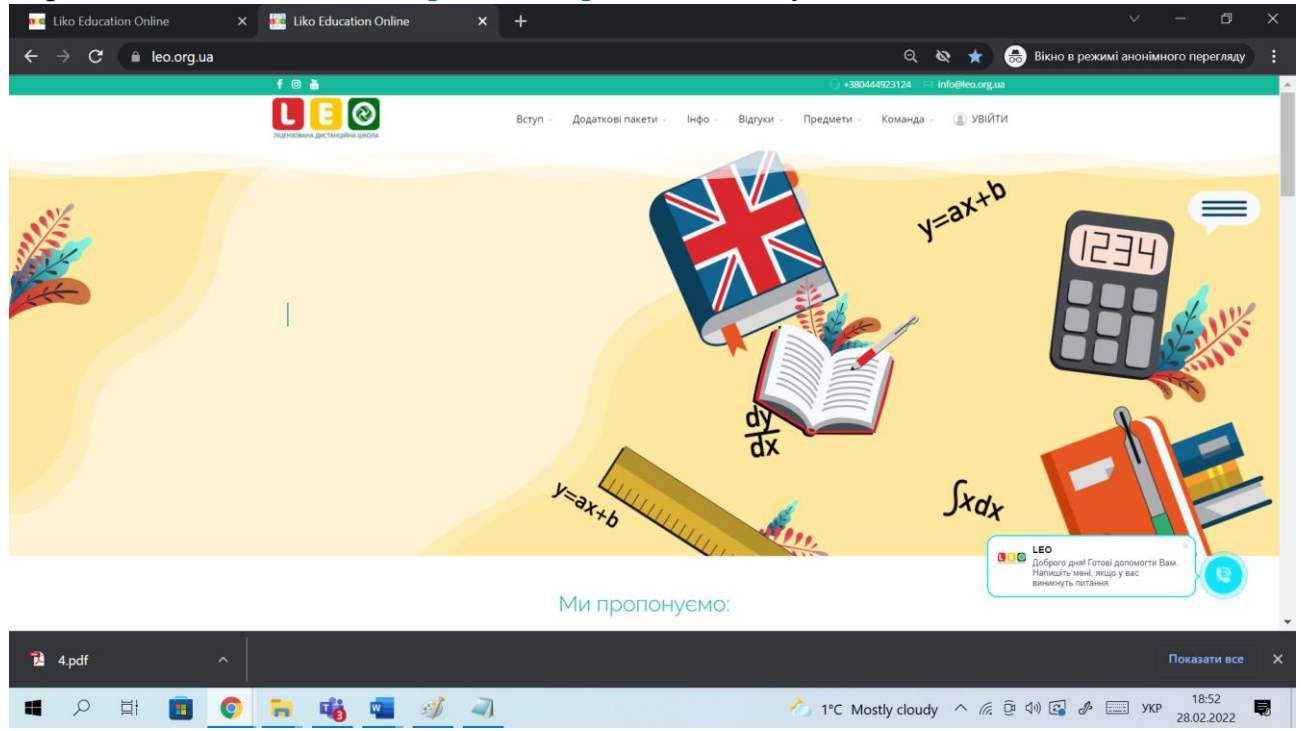

Далі в особистому кабінеті потрібно обрати «Інформаційна панель»:

| Liko Education Online                                | 🗙 🚾 Liko Education Online 🛛 🗴 🚾 Інформаційна панель 🗙 🕇 | V – D                                                                                                    |   |
|------------------------------------------------------|---------------------------------------------------------|----------------------------------------------------------------------------------------------------|---|
| $\leftarrow$ $\rightarrow$ C $\triangleq$ leo.org.ua |                                                         | 🔍 🛧 😸 Вікно в режимі анонімного перегляду                                                                                                    | ð |
| = 1 2 2                                              |                                                         |                                                                                                    | ) |
| 🕜 Інформаційна панель                                |                                                         | line and the second second sec |   |
| 🛱 Головна сторінка<br>🖽 Календар                     | LEO: Інформаційна панель <sup>с повідомлення</sup>      | Часова шкала                                                                                                    |   |
| 🖺 Особисті файли                                     |                                                         |                                                                                                    |   |
| भि My active courses                                 | Нещодавно відвідані курси                               | Редалувати цю сторінку<br>Немає елементів курсів з<br>наближеним терміном здачі                                                                                                    |   |
|                                                      | 4 клас<br>Англійська мова 4 клас (Екстернат)            | Особисті файли<br>Немає доступних файлів<br>Керувати особистими файлами…<br>Зараз на сайті<br>Lonline user (останні 5 хвилин)                                                                                                    |   |

#### і ви отримаєте доступ до усіх курсів на які зареєстровані:

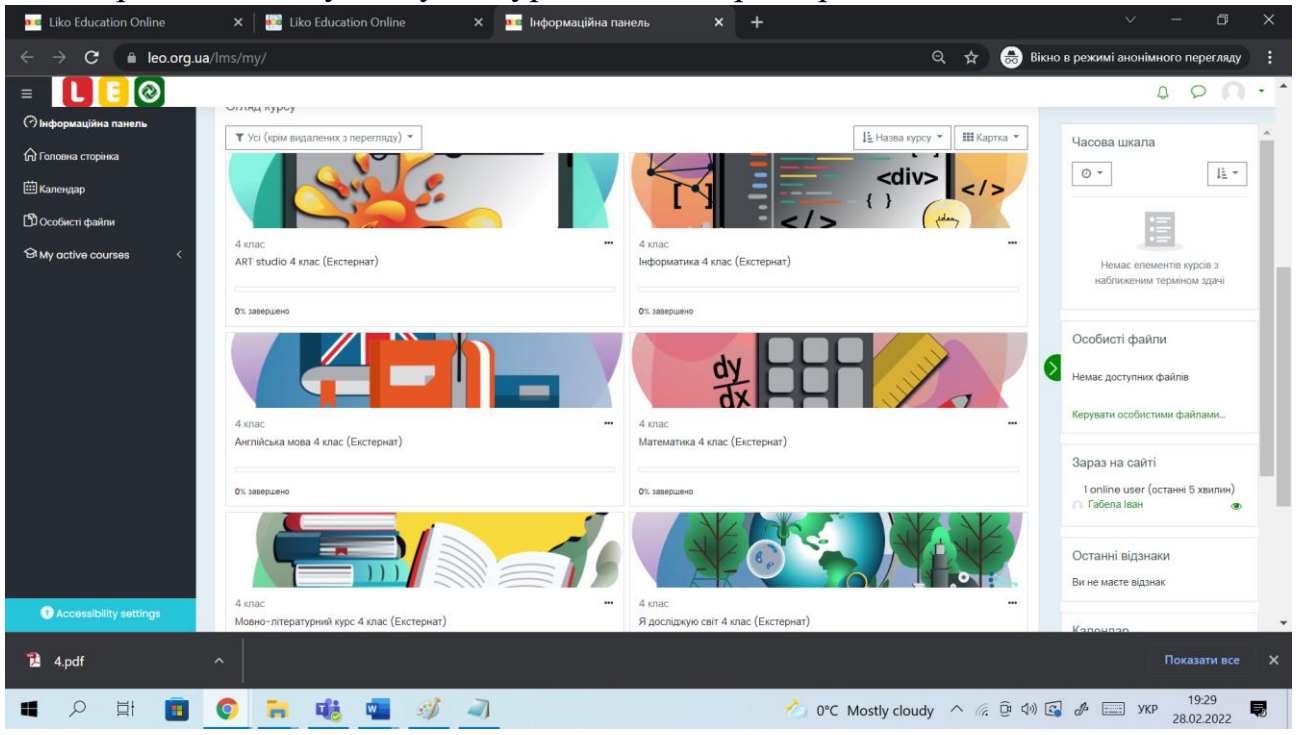

Для того, щоб обрати курс, потрібно натиснути на його назву:

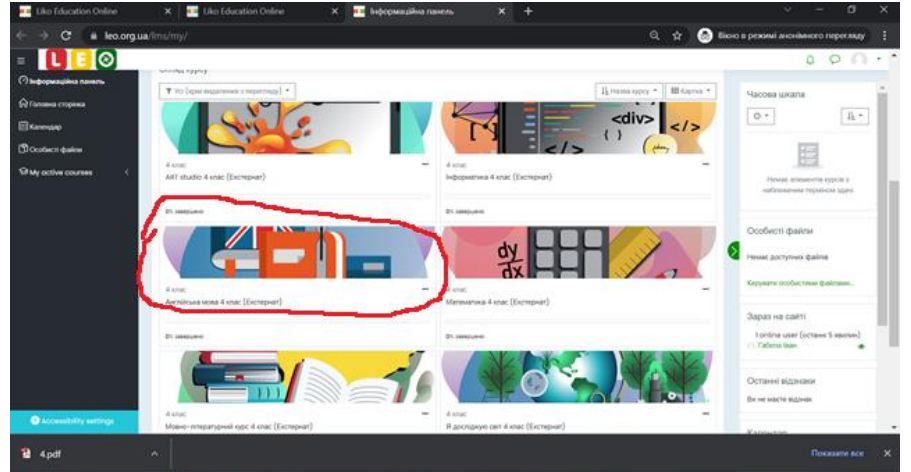